## Resizing your poster to fit the dimension requirements

The most simple way to edit the dimensions of a poster is using a slideshow editor such as powerpoint or keynote. Here we'll show you step by step details on how to change your dimensions.

## **Powerpoint instructions**

- 1. Select the **Design** tab of the toolbar ribbon.
- 2. Select **Slide Size** icon near the far right end of the toolbar.
- 3. Select Custom Slide Size.

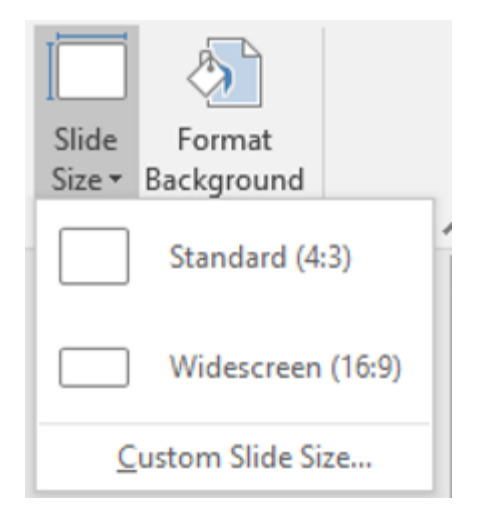

4. Change the **Width** and **Height** to be larger than the minimum size guidelines above (26.46cm and 15.88cm) and click okay.

| Slide Size                                   | ? ×                                                    |
|----------------------------------------------|--------------------------------------------------------|
| Slides sized for:<br>Custom  Width:<br>27 cm | Orientation<br>Slides<br>O Portrait                    |
| Height:<br>16 cm<br>Number slides from:<br>1 | Notes, Handouts & Outline     O Portrait     Landscape |
|                                              | OK Cancel                                              |

5. Click **Ensure Fit** to make sure the resizing doesn't stretch your poster in an undesirable way.

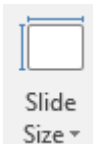

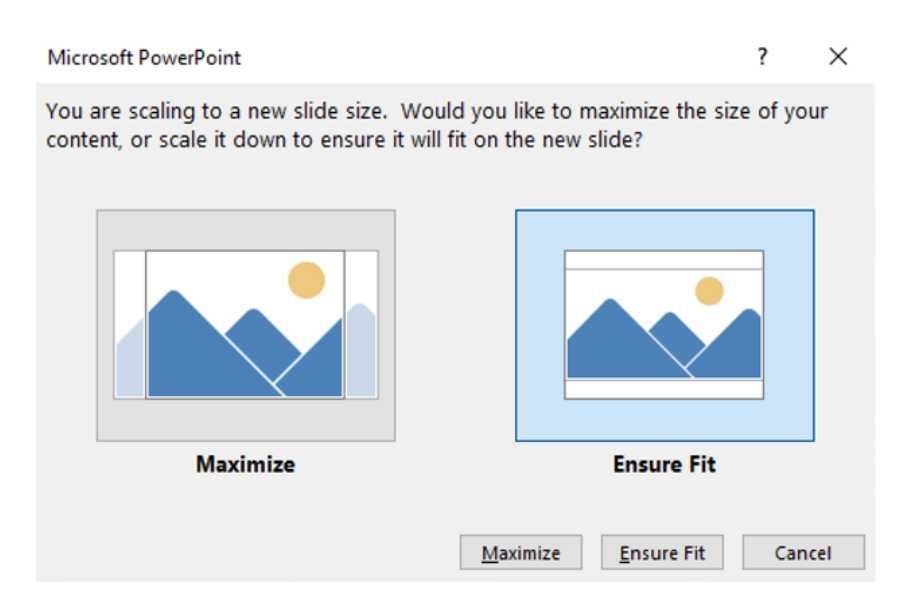

6. Save File as .png or .jpg